# RefWorks Utente

# Guida rapida

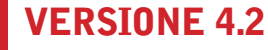

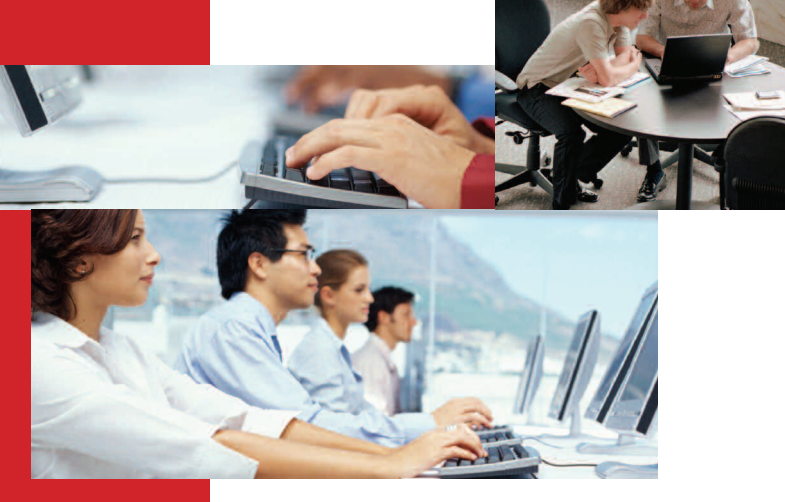

#### **ISTRUZIONI DI ACCESSO**

#### Abbonati istituzionali

- ► Collegarsi a www.refworks.com/
- **refworks** e immettere il proprio nome (Login Name) e la password di accesso. (Gli utenti che accedono al sistema per la prima volta dovranno sottoscrivere un account individuale seguendo le istruzioni sullo schermo).
- NOTA: gli utenti remoti, che accedono a RefWorks da una postazione esterna o da un indirizzo IP non registrato, devono immettere il loro "Group Code" (Codice di gruppo) prima del proprio nome e password di accesso, oppure collegarsi tramite il server proxy dell'organizzazione.

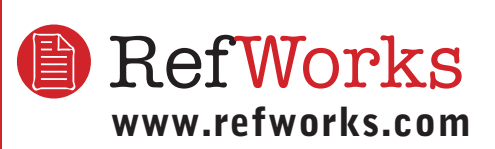

#### Assistenza tecnica

support@refworks.com +1 775-327-4105

## Vi occorre ulteriore assistenza?

#### Corso di addestramento online

| Edit yiew Favorites Iools Help                                         |                      |
|------------------------------------------------------------------------|----------------------|
| RefWorks Click Here for                                                | Tutorial Basics      |
| Why Bother? (:45 sec.)                                                 |                      |
| <ul> <li>Logging Into RefWorks (1:26 min.)</li> </ul>                  | Print version        |
| Navigating Around RefWorks (2:02 min.)                                 | Print version        |
| Getting Your References into RefWorks (12 sec.)                        | Print version        |
| <ul> <li>Direct Import from an Online Database Service (3:1</li> </ul> | 9 min.)Print version |
| <ul> <li>Importing Text Files (6:25 min.)</li> </ul>                   | Print version        |
| Entering References Manually (3:15 min.)                               | Print version        |
| Searching Online Information Within RefWorks (2:31                     | min.) Print version  |
| <ul> <li>Searching Your RefWorks Database (1:05 min.)</li> </ul>       | Print version        |
| Organizing Your References (3:00 min.)                                 | <b>Print version</b> |
| Building Your Bibliography (:51 sec.)                                  | Print version        |
| <ul> <li>Quick Bibliography (3:44 min.)</li> </ul>                     | Print version        |
| Using Write-N-Cite (5:53 min.)                                         | Print version        |
| Using One Line/Cite View (7:37 min.)                                   | Print version        |
| Test Drive RefWorks (2:04 min.)                                        |                      |

È possibile consultare un corso di addestramento online che spiega le varie funzioni di RefWorks. Utilizzare il menu a tendina *Help (Guida)* per accedere al corso.

#### Assistenza

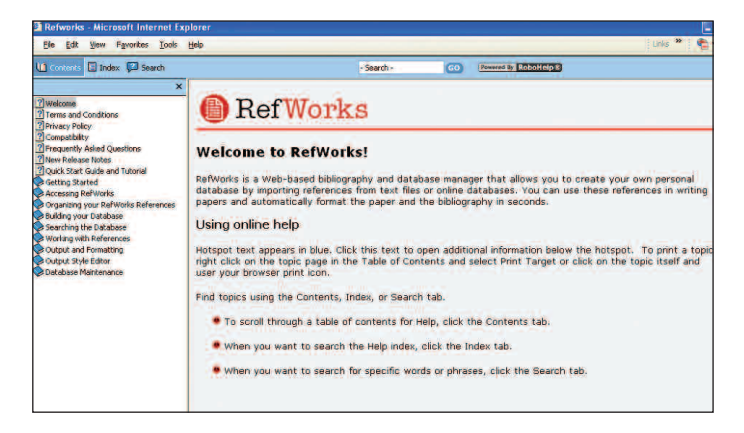

#### Online

Utilizzare il menu a tendina *Help (Guida)* per consultare istruzioni dettagliate, domande frequenti, strumenti per gli amministratori e molto altro ancora.

#### E-mail

Inviare domande o problemi a *support@refworks.com*.

#### Telefono

Contattare l'assistenza tecnica di RefWorks al numero +1 775 327 4105.

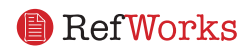

# Creazione di un database RefWorks

RefWorks offre diverse opzioni per aggiungere dati al proprio database.

#### Importazione diretta dei dati

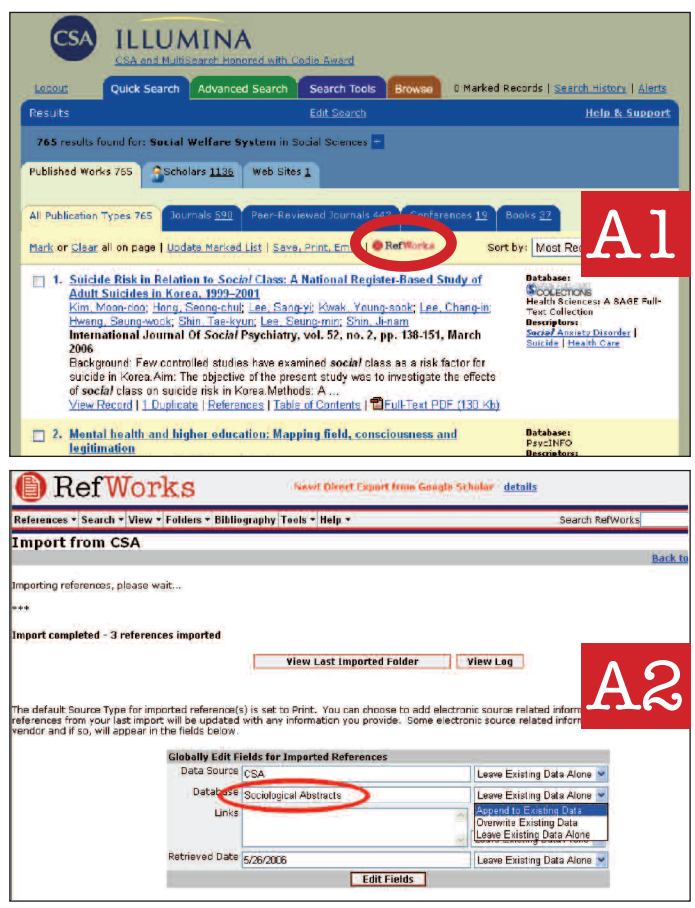

- Selezionare o cliccare sull'opzione Save to RefWorks (Salva su RefWorks) nella funzione di salvataggio o esportazione del servizio online. Al
- 2. Se l'account RefWorks è già aperto, l'importazione sarà avviata automaticamente. Altrimenti, verrà richiesto l'accesso a RefWorks; una volta effettuato l'accesso, l'importazione verrà avviata automaticamente.
- 3. Selezionare View Last Imported Folder (Visualizza ultima cartella importata) per analizzare i record importati.

Suggerimento utile: A ogni riferimento aggiunto a RefWorks (sia importato che immesso manualmente) viene assegnata una designazione a stampa o elettronica detta Source Type (Tipo fonte). Questo consente di garantire la presenza di tutti i dati rilevanti NECESSARI nella bibliografia. Un Source Type (Tipo fonte) predefinito viene impostato dall'amministratore locale. Gli utenti possono comunque personalizzare le impostazioni del Source Type (Tipo fonte) predefinito nel menu Tools (Strumenti).

#### L'esportazione diretta in RefWorks è disponibile nei seguenti servizi di database online:

1 Cate • ABC-CLIO • ACS Publications • BioMed Central • BioOne
• CABI • CQ Press • CSA • EBSCO • Engineering Village 2
• Google Scholar • HighWire • HubMed • IEEE Xplore • Informit
• NISC • OCLC • OVID • Project Muse • ProQuest • Quosa
• RLG's Eureka • ScienceDirect • Scopus • SFX • SilverPlatter
• Thomson Gale via OpenURL Link • Ulrich's Resource Link
• WebFeat • WilsonWeb via WilsonLink

# Importazione dei dati da file di testo salvati

| PefWorks                              |                                                                                                    |                                    | Welcome, Tina Long. <u>Log out</u><br>University of California at Berkeley |
|---------------------------------------|----------------------------------------------------------------------------------------------------|------------------------------------|----------------------------------------------------------------------------|
| References * earch * View * Folders * | Bibliography Tools + Help +                                                                                                    | Search                             | RefWorks G0                                                                |
| How to Import   List of Filters 8     | Databases   Request a Filter                                                                                                    |                                    | Back to Reference List                                                     |
| Import Filter/Data Source             | SilverPlatter WebSPIRS                                                                                                    | ×                                  |                                                                            |
| Database                              | PreMedline on SilverPlatter                                                                                                    | ×.                                 |                                                                            |
| Import References into                | <multiple databases=""><br/>ABJ/INFORM<br/>AGELINE<br/>AGELINE<br/>AGELS<br/>AGELS<br/>Analytical Abstracts</multiple>                                                                                                    | ned folder)                        | B                                                                          |
| Encoding ANSI - Latin I               | Applied Sci & Technol FTX<br>Applied Sci & Technol FTX                                                                                                    | y set the encoding when saving the | text file; otherwise leave it as is                                        |
| O Import Data from the following Text | Air Abstracts<br>ASFA<br>ATLA Religion Database<br>ATLA Religion Database<br>ATLA Religion Database<br>ATLA Religion Database<br>ATLAS<br>BEASTCO<br>Biblio. of Native N. Americans<br>Bibliography of the History of Art<br>Bibliography of the History of Art | _                                  | 2                                                                          |

I riferimenti possono essere importati in RefWorks da un file di testo (.txt) creato salvando i riferimenti da un'ampia gamma di servizi online e altri programmi per la gestione di bibliografie.

- Recuperare i risultati che si desidera esportare dal servizio online o dal gestore di bibliografie e salvarli in un file di testo. Se il fornitore del database prevede diversi formati per il salvataggio dei riferimenti, consultare la Guida (Help) di RefWorks per decidere qual è la scelta più adeguata.
- 2. Accedere all'account RefWorks e cliccare su *References* (*Riferimenti*) nel menu a tendina, quindi selezionare *Import* (*Importa*).
- 3. Nel menu successivo, accedere al menu a tendina accanto a *Import Filter/Data Source (Filtro di importazione/Origine dati)* e cliccare sull'origine dei dati.
- 4. Cliccare sul menu a tendina *Database* e selezionare il database di origine.
- 5. Cliccare sul menu *Import References Into (Importa riferimenti in)* e scegliere la cartella specifica in cui si desidera archiviare i riferimenti importati. Se non viene scelta una cartella, i riferimenti verranno automaticamente inseriti in una cartella denominata *Last Imported Folder (Ultima cartella importata)*.
- 6. Immettere il nome del file contenente i risultati in *Import Data from the following Text File (Importa dati dal seguente file di testo)* sfogliando e selezionando, oppure digitando manualmente il nome del file.
- Cliccare su *Import (Importa)* nella parte inferiore dello schermo. Una volta completata l'importazione, selezionare *View Last Imported Folder (Visualizza ultima cartella importata)* per analizzare e modificare i riferimenti importati.

Suggerimento utile: è possibile trovare un elenco aggiornato di tutti i servizi e database online supportati da RefWorks all'indirizzo www.refworks.com, nella sezione <u>Import Filter</u> <u>List (Elenco filtri di importazione)</u>.

#### Conversione dei riferimenti da altri prodotti per la gestione di bibliografie

RefWorks è compatibile con diversi altri prodotti per la gestione di bibliografie. È possibile convertire facilmente in RefWorks un database di gestione bibliografica già esistente, come ad esempio EndNote.

Per ulteriori informazioni sull'importazione di dati da prodotti specifici per la gestione di bibliografie, consultare la sezione *Help (Guida)* online di RefWorks.

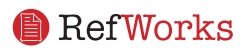

## Creazione di un database RefWorks (Continua)

#### Immissione manuale dei riferimenti

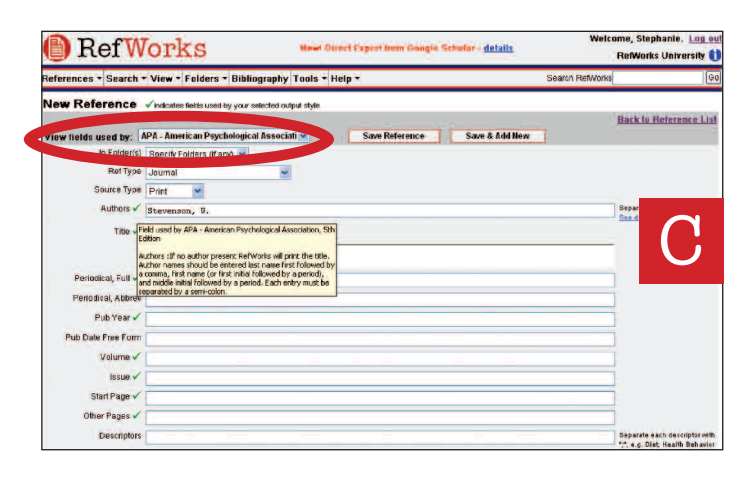

- 1. Selezionare *References (Riferimenti)* dalla barra dei menu a tendina e scegliere *Add New Reference (Aggiungi nuovo riferimento)*.
- 2. Iniziare selezionando lo stile di output della bibliografia (ad es., APA, Chicago, MLA) sotto *View required fields for (Visualizza campi richiesti per)*.
- 3. Definire il tipo di riferimento che viene immesso (ad es., periodico, libro o dissertazione) sotto *Ref Type (Tipo di riferimento)*. I nomi di campo contrassegnati da un asterisco verde (✓) indicano informazioni consigliate per produrre una bibliografia accurata per lo stile di output e il tipo di riferimento selezionati. Questi campi non sono necessari per salvare il riferimento effettivo in RefWorks.
- 4. Immettere le informazioni nelle apposite caselle e cliccare su *Save (Salva)* una volta terminata l'operazione.

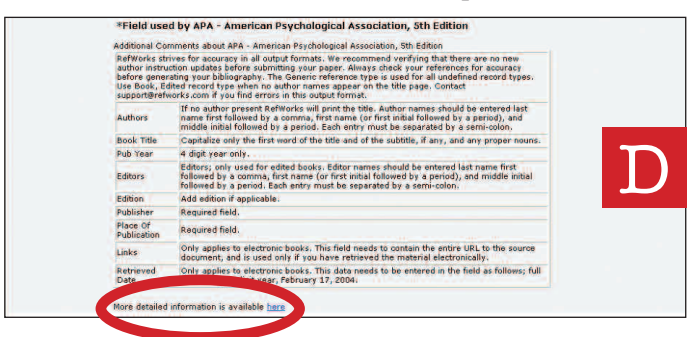

Suggerimento utile: cliccare su un qualsiasi asterisco verde (✓) per visualizzare le note relative allo stile. È inoltre possibile controllare i cambiamenti di stile facendo clic su <u>More detailed information available here (Ulteriori</u> <u>informazioni dettagliate)</u> nella parte inferiore della pagina.

D

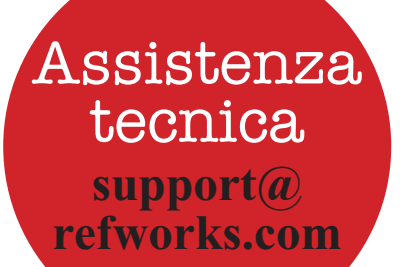

# Importazione da cataloghi o database online

| References + Search + View + Folders + Bibliography   Tools + Holp + Search Online Database Second + 27350 tes Online Database to Search Outroversity Outroversity Outroversit                                                                                                    | Search RefWorks<br>Back to Ref | Gerence List |
|----------------------------------------------------------------------------------------------------|--------------------------------|--------------|
| Search Online Database second s 273.50 the<br>Colline Database to Search<br>Orded University<br>Actional State Workship<br>August University<br>August University<br>August Unive | Back to Re                     | ference List |
| Internetional Antonics () Editories of Constants Editories of Constants Editories of Constants Editories of Antonic Magel 46 Constants Editories of Editories Editories of Editories Editories Editories Editori                                                                                                    | ced)                           | £            |

RefWorks può essere utilizzato come interfaccia di ricerca per diverse risorse online. De RefWorks permette di accedere a una serie di servizi disponibili al pubblico come PubMed di NLM e molti cataloghi online universitari. Inoltre, gli abbonati istituzionali possono anche ottenere l'accesso a servizi online su abbonamento (ad es., Ovid o ProQuest) tramite RefWorks.

| RefWo                                                 | rks                           |                                                                                                    | Wold            | ome, Tina Li<br>California d | ong. <u>Log o</u><br>st Berkele |
|-------------------------------------------------------|-------------------------------|----------------------------------------------------------------------------------------------------|-----------------|------------------------------|---------------------------------|
| References •   Search •   V                           | ew • Folders •                | Bibliography Tools + Help + Sean                                                                                                    | ch RefWorks     |                              | 6                               |
| Search Online Da<br>Online Data, the to Sea<br>PubMed | atabase<br>arch:              | Respond & 227.50 Bits                                                                                                    | Br              | ack to Refe                  | rence List                      |
| Quick Search for: (Qu                                 | RefWorks                      | Online Database Search Results - Microsoft Internet Explorer provided by CSA<br>w Revoltes Tools tele                                                                                                    |                 |                              |                                 |
| Advanced Search for:<br>Descriptors sars              | R                             | efWorks                                                                                                    |                 |                              | F                               |
| Pub Year v 2003                                       | Use: O Sele                   | reted O Page O All in List<br>mport to Folder • (Note that references are also put in the Last Imported folder)                                                                                                    | Sort by Pe      | riodical, Full               |                                 |
| Title, Primary 🐱                                      |                               | Go to Page: 1 2                                                                                                    |                 | Next                         | Lastin                          |
| and 👻                                                 | Ref ID: 1                     | Journal Reference 1 of 50                                                                                                    |                 | View Z                       | CHINE                           |
| Pub Year  Search Clear                                | Title:<br>Authors:<br>Source: | Predictors associated with clinical deterioration in SARS patients<br>Yan, J., Feng, X., Tian, J.H., Xie, Y., Yao, J., He, Z. F., Xu, D.Z.<br>Zhonghua Shi Yan He Lin Chuang Bing Du Xue Za Zhi, 2003, 17, 3, 222-224, | China           |                              |                                 |
|                                                       | Ref ID: 2                     | Journal Reference 2 of 50                                                                                                    |                 | View                         | (Celinia)                       |
|                                                       | Title:<br>Authors:            | Clinical pathology and pathogenesis of severe acute respiratory syndrome<br>Zhao, J.M., Zhou, G.D., Sun, Y.L., Wang, S.S., Yang, J.F., Meng, E.H., Pan, D., L<br>Lu, J.Y., Li, N.: Wang, D.W., Zhou, B.C.: Zhane, T.H. | i.W.S.; Zhou,X. | Z., Wang, Y                  | D.,                             |

- 1. Dal menu a tendina *Search (Ricerca)*, selezionare *Online Catalog or Database (Catalogo online o database)*.
- 2. Selezionare un database dal menu a tendina sotto *Online Database to Search (Database online in cui cercare)*.
- 3. Selezionare il *Max. Number of References to Download (Numero massimo di riferimenti da scaricare)* dal menu a tendina.
- Digitare le parole chiave della ricerca nella casella Quick Search for: (Ricerca rapida in:), oppure nella casella Advanced Search for: (Ricerca avanzata in:).
- 5. Cliccare su *Search (Cerca)* per avviare la ricerca. Si apre una nuova finestra contenente i risultati della ricerca.
- 6. Selezionare i riferimenti che si desidera importare nel proprio account RefWorks e cliccare su *Import (Importa)*.

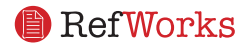

## Gestione dei riferimenti

RefWorks offre diversi strumenti per organizzare, modificare e visualizzare i riferimenti nel proprio database.

#### Creazione di cartelle

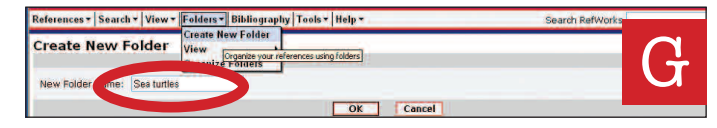

- 1. Dal menu a tendina *Folders (Cartelle)*, selezionare Create New Folder (Crea nuova cartella).
- 2. Immettere un nome in *New Folder Name (Nome nuova cartella*); cliccare su *OK*. G

Non ci sono limiti al numero di cartelle che è possibile creare nel proprio account RefWorks.

Suggerimento utile: la cartella Last Imported Folder (Ultima cartella importata) contiene solo i riferimenti relativi all'importazione più recente che non siano stati archiviati in altre cartelle. I riferimenti di importazioni precedenti all'ultima che non siano stati assegnati a cartelle specifiche rimangono disponibili nel database primario, ma non sono archiviati.

#### Inserimento dei riferimenti nelle cartelle

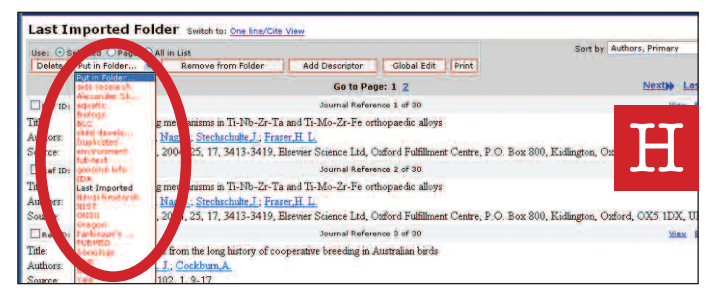

- 1. Dal menu a tendina *Search (Ricerca)*, effettuare una ricerca o individuare visivamente i riferimenti da recuperare già disponibili nel proprio database RefWorks per inserirli in una cartella.
- Contrassegnare i riferimenti desiderati dalla pagina dei risultati di ricerca e poi cliccare sul pulsante *Selected (Selezionati)*. La funzione riferimenti selezionati viene eseguita pagina per pagina, per cui è necessario aggiungere i riferimenti selezionati manualmente nella cartella desiderata prima di passare alla pagina successiva. È anche possibile contrassegnare *All in List (Tutto l'elenco)*, oppure All on a Page (Tutta la pagina).
- 3. Selezionare la cartella dal menu a tendina *Put in Folder* (*Metti in cartella*).
- 4. I riferimenti vengono automaticamente aggiunti alla cartella indicata.

# Suggerimento utile: i riferimenti possono essere assegnati a una o più cartelle.

### Ordinamento dei riferimenti

- 1. Selezionare una cartella o un gruppo di riferimenti dai menu a tendina *View (Visualizza)* o *Folders (Cartelle)*.
- 2. Utilizzando il menu a tendina *Sort by (Ordina per)*, nella parte superiore destra della pagina, scegliere la modalità di visualizzazione dei riferimenti in base ai diversi campi del database.

## Modifiche globali dei riferimenti

|                                                           |                                                     | Back to Reference L |
|-----------------------------------------------------------|-----------------------------------------------------|---------------------|
| References to Edit:<br>Field to Edit:<br>Change Field to: | © Selected © Page © All in List<br>Database         | Т                   |
| If Field Already Contains Data                            | Append to Existing Data     Overwrite Existing Data | 1                   |

- 1. Dal menu a tendina View (Visualizza), selezionare *All References (Tutti i riferimenti)* o una cartella contenente i riferimenti. È anche possibile modificare globalmente i riferimenti dai risultati di ricerca in RefWorks.
- 2. Selezionare i riferimenti che si desidera modificare.
- 3. Cliccare su *Global Edit (Modifica globale)*.
- 4. Scegliere il campo che si desidera modificare nell'elenco a discesa.
- 5. Digitare i dati che si desidera aggiungere al campo nella casella *Change Field to: (Modifica campo in:)*.
- 6. Selezionare l'opzione adatta a gestire il campo Append to Existing Data (Aggiungi a dati esistenti); Overwrite Existing Data (Sovrascrivi dati esistenti) (i contenuti correnti del campo vengono in tal modo cancellati); Leave Existing Data Alone (Non modificare i dati esistenti) (se il campo contiene dei dati, la funzione di modifica salterà quello specifico riferimento).
- 7. Cliccare su OK.

Suggerimento utile: questa funzione è particolarmente utile per aggiungere informazioni a record importati da database online che mancano di campi chiave necessari per un determinato stile di output bibliografico.

| RefWork                                                                                                    | Welcome, Tina Long. Lon<br>RefWorks Sale                                                                                                    | es O                                                                                                    |             |
|----------------------------------------------------------------------------------------------------|----------------------------------------------------------------------------------------------------|----------------------------------------------------------------------------------------------------|-------------|
| References • Search • View • Fo                                                                                                    | olders •  Bibliography   Tools •   Help •                                                                                                    | Search RefWorks                                                                                                    | Gø          |
| All References switch to:<br>Use: Selected Page All in L<br>Delete Fut in Folder Add                                                                                                    | APA, Annotated with Abstracts - American Psychological Association, Sh Edition -<br>Standard Youry<br>- Standard Youry<br>- All View<br>- Display Containing and Association and Associations of the Edition<br>- Edition Advectment Long Lange Target State - Advect - Advect<br>- Edition Containing and Association and Associations of the Edition<br>- Edition and Association and Association and Associations of the Edition<br>- Edition and Association and Associationa and Association and Association and Association and | Sort by Periodical, Abbrev                                                                                                    | -           |
| Rof ID: 1506                                                                                                    | Journal Reference 1 of 2302                                                                                                    | Child development View Edit 05-                                                                                                    | FIX         |
| Thrange, 40(1) 131-44). Kent<br>Background, Treetments for U<br>have social slills defoits. Rece<br>ansious individualis merely bell<br>populations, and also suggest<br>(analogue high social aniesty)<br>of domains, after which indep-<br>low and high social aniesty on<br>socially amous constremants.<br>Iosted, Candussins, Socially an<br>during social encounters. Clim<br>remediation, Converter 2005. | weed April 12, 2003, from the Healtine database.<br>Initiands and all must have traditionally majored social skills thaning, bases<br>int conceptualisations of social anniety in adults have questioned this assump<br>lave that beliefs about appearing nervous are of particular importance. Method<br>fives social anniety), participated in a conversation with an unfamiliar adult. It<br>hendent observers also rated their performances Results, Independent observ<br>guoss. However, high socially annous children rated themselves as appearing<br>motoshildren mar not necessarily display social skill deficts. However, there<br>cars shildren mar not necessarily display social skill deficts. However, there<br>cars shild consider using CET bechniques to address these concerns, rathe<br>haven.                                                                                                    | ton the assumption that at<br>toon, and have suggested to<br>many confination of this for<br>50. Two groups of children, aged 30-11 yee<br>to then rade their performance in a num<br>ers were unable to distinguish between it<br>significantly less solvid than their tow<br>terms of how errows they<br>may believe that they appear nervous<br>it han rehying on social skill | ber<br>the  |
| Ref ID: 2144                                                                                                    | Journal Reference 2 of 2302                                                                                                    | SARS View Edit OS                                                                                                    | <i>s</i> -x |

## Visualizzazione dei riferimenti

Quando si visualizzano tutti i riferimenti (All References), i riferimenti in una cartella, o quelli all'interno dei risultati di ricerca, è possibile scegliere tra diverse modalità di visualizzazione. *Nota: la visualizzazione è personalizzabile nel menu a tendina Tools (Strumenti), Customize (Personalizza).* 

- 1. Dal menu a tendina View (Visualizza), selezionare *All References (Tutti i riferimenti)* o una cartella di riferimenti.
- 2. Passare al menu a tendina Switch To (Passa a) e selezionare lo stile di output per i riferimenti scelti. È possibile avere fino a 6 stili nel menu a tendina.

Opzioni disponibili:

- *Standard View (Visualizzazione standard)* (comprende i campi Author (Autore), Year (Anno), Title (Titolo))
- One Line/Cite View
- Full View (Visualizzazione completa) (tutti i campi del record)
- *3 visualizzazioni con stile di output personalizzabili* (APA, MLA, o Chicago)

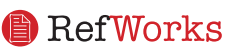

# Creazione di un documento e una bibliografia

Write-N-Cite è un programma di utilità che consente agli utenti di Microsoft Word di citare i riferimenti bibliografici in un documento in modo semplice e automatico.

#### Formattazione di una bibliografia da un elenco di riferimenti

| Ref                                                                                               | Vorks                                                    | Welcome, Tina Long. 1<br>University of California at Ber                                                                                                    |
|---------------------------------------------------------------------------------------------------|----------------------------------------------------------|----------------------------------------------------------------------------------------------------|
| References <b>+</b>   Search                                                                      | ▼   View ▼   Folders *   Bibliography   Tools *   Help * | Search RefWorks                                                                                                    |
| Bibliography                                                                                      | List of Output Styles   Request an Output Style          |                                                                                                    |
| Output Style                                                                                      | A - American Psychological Association, 5th Edition      | http://as.refworks.com/Refworks/FormatOut.asp?file-WRWUp     Ele Edt Yew Revorks Tools Help                                                                                                    |
| O Format Paper and Bibliography Information   How to Enter Clistical Info. so. Document to Format |                                                          | References<br>Calza, L., Manfredi, R., Donzelli, C., Marinacci, G., Cola<br>F. (2003). Disseminated histoolasmosis with atvr                                                                             |
| File Type to Create                                                                               | All References (70) © References fit                     | lesions in an italian HTV-infected patient: Another autochtonous<br>case. <i>HTV.Med.</i> , <i>4</i> (2), 145-148.                                                                                       |
| Create Bi                                                                                         |                                                          | Gomez-Roman, V. R. (2003). HIV/AIDS prevention programs in<br>developing countries are deficient without an appropriate scientific<br>research infrastructure. AIDS (London, England), 17(7), 1114-1116. |

- 1. Premere il pulsante Bibliography (Bibliografia) nel menu.
- 2. Selezionare un formato di output.
- 3. Cliccare su Format a *Bibliography from a List of References (Formatta una bibliografia da un elenco di riferimenti)*.
- 4. Selezionare il tipo di file che si desidera creare.
- 5. Selezionare i riferimenti da formattare (tutti o solo quelli di una cartella specifica).
- 6. Cliccare su Create Bibliography (Crea bibliografia).
- 7. Si apre una nuova finestra contenente la bibliografia. K
- 8. Salvare la bibliografia sul computer o su disco.

# Modifica o creazione di uno stile di output

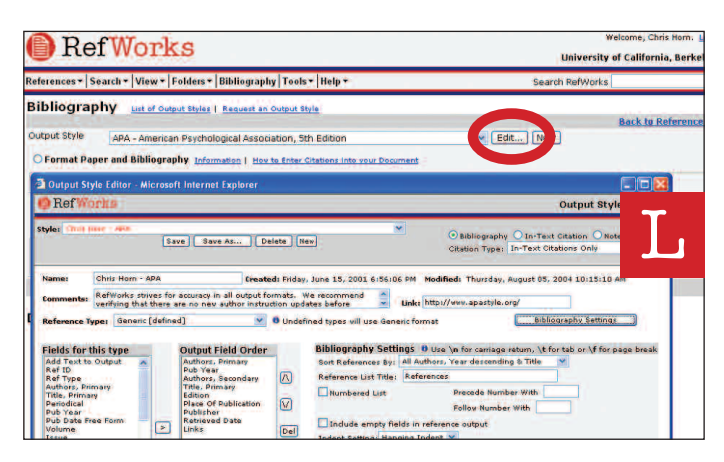

RefWorks offre centinaia di stili di output tra cui scegliere. Se non si fosse soddisfatti dei risultati ottenuti, è possibile utilizzare l'Output Style Editor (Editor degli stili di output) per creare stili di output personalizzati, realizzando uno stile interamente nuovo o modificando uno stile di output esistente in base alle proprie esigenze.

- 1. Cliccare su *Bibliography (Bibliografia)*.
- 2. Cliccare su *Edit (Modifica)* o su *New (Nuovo)*.

Accedere al menu *Help (Guida)* per maggiori informazioni sulla creazione o modifica di nuovi stili di output per le bibliografie.

#### **Documento Write-N-Cite**

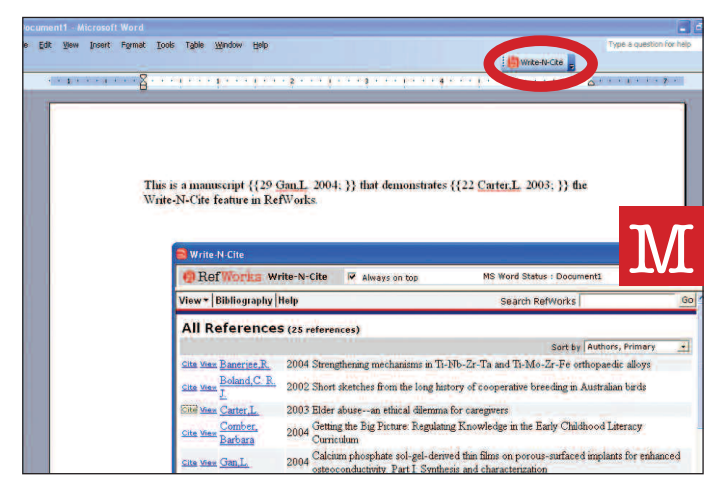

Creazione di un documento con citazioni interne al testo tramite la funzione Write-N-Cite di RefWorks.

NOTA: il programma di utilità è compatibile con applicazioni per Windows e Macintosh. Per poter utilizzare questa funzione è necessario scaricare prima il programma di utilità Write-N-Cite tramite il menu a tendina Tools (Strumenti).

- 1. Aprire un nuovo documento vuoto in Microsoft Word.
- 2. Avviare Write-N-Cite.
- Posizionare il cursore all'interno del documento Word nel punto in cui si desidera inserire il riferimento; cliccare su *Cite (Cita)* accanto al riferimento nella schermata RefWorks. M
- 4. Salvare il documento Microsoft Word una volta terminata l'operazione.

### **Bibliografia Write-N-Cite**

| cument1 - Microsoft Word                                                                                        |                                                                                                    |                         |                                   |                              |
|----------------------------------------------------------------------------------------------------|----------------------------------------------------------------------------------------------------|-------------------------|-----------------------------------|------------------------------|
| Edit Yew Insert Format Iools Table                                                                              | Window Help                                                                                                    |                         |                                   | Type a question for h        |
|                                                                                                    |                                                                                                    |                         | Write-N-Cite                      |                              |
| a service a service service a service a service a service a service a service a service a service a service a s |                                                                                                    | te e ná e e e for e e a | for a for a for a for a for a for | 1 1 1 1 1 1 1 1 <b>7</b> 1 1 |
| -                                                                                                    |                                                                                                    |                         |                                   |                              |
|                                                                                                    |                                                                                                    |                         |                                   |                              |
|                                                                                                    |                                                                                                    |                         |                                   |                              |
| This is a ma<br>Write-N-Cit                                                                                     | nuscript {{29 Gan.L. 200<br>e feature in RefWorks.                                                                                                    | 4; }}that demonstrates  | s {{22 Cuter L. 2003; }} the      | N                            |
| 🕮 Write                                                                                                    | N-Cite                                                                                                    |                         |                                   |                              |
| 😲 Re                                                                                                    | fWorks Write-N-Cite                                                                                                    | Always on top           | MS Word Status : Document1        |                              |
| View-                                                                                                    | Bibliography Help                                                                                                    |                         | Search RefWorks                   | G                            |
| Bibli                                                                                                    | ogra hy                                                                                                    |                         |                                   |                              |
|                                                                                                    |                                                                                                    |                         | Bac                               | to the Defense on the        |
| Output                                                                                                    | THE REAL PROPERTY AND ADDRESS OF THE PARTY OF THE PARTY O |                         |                                   | K to Reference Lis           |

- 1. Avviare Write-N-Cite.
- 2. Cliccare su Bibliography (Bibliografia).
- 3. Selezionare lo stile di output. N
- 4. Cliccare su Create Bibliography (Crea bibliografia).
- 5. Si apre una nuova finestra con il documento Microsoft Word riformattato contenente la bibliografia.
- 6. Salvare il documento Microsoft Word.

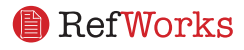

### Creazione di un documento e una bibliografia (Continua)

#### **Documento One Line/Cite View**

| References       Search * View * [Folders * [Bibliography] Tools * [Itelp * Search RefWorks]         All References       Search * View * [Folders * [Bibliography] Tools * [Itelp * Search RefWorks]         All References       Search * View * [Folders * [Bibliography] Tools * [Itelp * Search RefWorks]         All References       Search * RefWorks         Dates       Peter Folders * Add Descriptor       Global ESL From         Dates       Peter Folder * Add Descriptor       Global ESL From         Dates       Peter Folder * Add Descriptor       Global ESL From         Dates was Refinded.C.R.J.       2004 Strengthemage mechanisms in Th-No-2r-Fe orthopaedic alloys       Sout by Authors, From         Dates was Camber,Barburg       2004 Generg the Janney of cooperative breeding in Autralian birde       Peter Folders * Prometer on thick difference for the long hintory of cooperative breeding in Autralian birde         Dates State Camber,Barburg       2004 Generg the Janney Feoret code Bescher * Feoret main the South State Campolity Fear       Peters and the South Action of the South State South Tools (Inter * From * Feorematic to the Contactivery Fear         One was State       2004 Action and * Ref Works (Citation Viewer       Ferlanced obsecondactivery Fear         One was State       2004 Action and * Ref Works (State South Action For minut south Action * South Action * South Action * South Action * South Action * South Action * South Action * Southaction * South Action * South Action * Southaction * South Action                                                                                                    | RefWor                                              | ks                             |                                  |                                | Welcome, Chris Hem.<br>University of California, Berke |
|----------------------------------------------------------------------------------------------------|-----------------------------------------------------|--------------------------------|----------------------------------|--------------------------------|--------------------------------------------------------|
| All References Switch is: Standard View  Sort by Authors, Prin  Sort by Authors, Prin  Chartence Conternation  Sort by Authors, Prin  Sort by Authors, Prin  Chartence Conternation  Sort by Authors, Prin  Sort by Authors, Prin  Chartence Conternation  Sort by Authors, Prin  Sort by Authors, Prin  Chartence Conternation  Sort by Authors, Prin  Sort by Authors, Prin  Sort by Authors, Prin  Chartence Conternation  Sort by Authors, Prin  Sort by Authors, Prin            | References •   Search •   View •                    | Folders + Bibliography         | Tools * Help *                   |                                | Search RefWorks                                        |
| User         Solatesci         Page         All in US         Sort by Authors, Frin           Date         Paint         Add Descriptor         Global.Edit         Paint         Sort by Authors, Frin           Date         Paint         Paint         Global.Edit         Paint         Paint         Sort by Authors, Frin           Date         Paint New Bawerper, R.         2004: Strengthering metchasismis in Th-No-2r-Ta and Th-Mo-2r-Fe orthopactic Aloys         Sort break           Date size Action Parkara         2004: Strengthering metchasismis in Th-No-2r-Ta and Th-Mo-2r-Fe orthopactic Aloys         Calcular action         Sort break           Date size Action Parkara         2004: Gleman ph         ParkVorke: Citation Viewer         Calculara         Calculara         Calculara           State size Annual         2004: Gleman ph         ParkVorke: Citation Viewer         Calculara         Calculara                                                                                                    | All References switch                               | to: Standard View              |                                  |                                |                                                        |
| Image: State State                             | Use: OSelected OPage OAll<br>Delete Put in Folder V | in List<br>Add Descriptor Glol | oal Edit Print                   |                                | Sort by Authors, Primary                               |
| Cita Suas Reland, C. R. I      2002: Short electher from the long history of coprature breeding in Australian birds      cita Suas Carter, L      2003: Short electher from the long history of coprature breeding in Australian birds      cita Suas Carter, L      2004: Short electher from the long history of coprature breeding in Australian birds      cita Suas Carter, L      2004: Charlon pile      Cita Suas Carter, L      2004: Charlon pile      Cita Suas Sing, L      2004: Charlon pile      Cita Suas Sing, L      2004: Charlon pile      Cita Suas Sing, L      2004: Charlon pile      Cita Suas Sing, L      2004: Charlon pile      Cita Suas Sing, L      2004: Charlon pile      Cita Suas Martin, L      2000: Parental ca      Sale the citation. After spus select the citation yourwaft      tal activity effects      tal activity effects                                                                                                    | Cite View Banerjee,R.                               | 2004 Strengthening me          | chanisms in Ti-Nb-Zs-Ta and      | I Ti-Mo-Zr-Fe orthopaedic      | alloys                                                 |
| Bits was Center,L.       2005 Biets abuseone ethical dilemma for caregivers         Sits was Center,Rabara       2006 Genus the<br>Synthesis       2006 Genus the<br>Synthesis       2006 Center the<br>Synthesis       Citation Viewer       Conversion<br>(Conversion)       Conversion<br>(Conversion)         Cits was Gan,L.       2004 Calcump ig<br>Synthesis       BetWorks - Citation Viewer       Citation Viewer       rehanced ontococonductively. For<br>alia<br>incan tracking on<br>Citations was Martin T.E.         Cits was Martin T.E.       2000 Parental or<br>Sup Wark Marth T.E.       2000 Parental or<br>Sup Synthesis       Siste two Recommon.<br>Sup Synthesis       Citation Viewer       alia<br>incan it rules<br>urivoors with PTSD         Cits was Martin T.E.       2000 Parental or<br>Sup Synthesis       Siste two Recommon.<br>Sup Synthesis       Citation Viewer       It alia Citation Viewer                                                                                                    | Cite View Boland, C. R. J.                          | 2002 Short sketches fro        | om the long history of cooper    | ative breeding in Australian b | birds                                                  |
| Cite view Conher, Barbara Cold Getting the Citation Viewer Citation Viewer Ci            | Cite View Carter,L                                  | 2003 Elder abusean e           | sthical dilemma for caregivers   |                                |                                                        |
| Calcuration Viewer     Chattion Viewer     Chattion Viewer                   | Gite Viev Comber, Barbara                           | 2004 Getting the               | Works - Citation Viewer - M      | icrosoft Inter                 | cy Curriculum                                          |
| Cita Size Gan, L.     2004 Calcium pd (b) Ref NUTRic Citation Viewer     rehanced ostoconductively. Far     term in view     contained on the second second se                | Cite View Gan,L                                     | 2004 Calcium ph<br>Synthesis a | Edit Year Favorites Tools        | Help 🌯 🐉                       | r enhanced osteocond                                   |
| Control D         2004 Abure and<br>Otto time Viewer         dis           Cite User Sin Z. H.         2004 Orack gree<br>(f29 Gan/L. 2004)))         initial studies<br>unverous with PTSD           Cite User Mathem T. E.         2000 Parential ca<br>cons twee Mathem T. E.         2000 Parential ca<br>cons twee Mathem T. E.         select the disting you must<br>sport a particle site of the orac document.         initial activity effects                                                                                                    | Cite View Gan,L.                                    | 2004 Calcium pi 10 H           | lef Warks                        | Citation Viewer                | r enhanced osteoconductivity. Part II Si               |
| Gate tase <u>In.Z. H</u> 2004 Crack grou     Gate tase <u>In.Z. H</u> 2004 Crack grou     Gate tase <u>Koopman,C.</u> 2001 Acute three     (22 Gen,L. 2004))     (22 Gen,L. 2004))     (22 Gen,L. 2004))     (22 Gen,L. 2004))     (23 Gen,L. 2004)     (23 Gen,L. 2004))     (23 Gen,L. 2004)     (23 Gen,L. 2004))     (23 Gen,L. 2004))     (23 G |                                                     | 2004 Abuse and                 | Citation V                       | lower                          | als                                                    |
| Cate Name Knopman, C     2001 Acute stree     {(229 Gan,L. 2004)}     create Name Martin, T. E     2000 Barental ca     Cate Name Martin, T. E     2000 Barental ca     Cate Name Martin, T     Cate Name Martin, T     Cate Name Martin, T     Cate Name Martin, T     Cate Name Martin, T     Cate Name Martin, T     Cate Name Martin, T     Cate Name Martin, T     Cate Name Martin, T     Cate Name Martin, T     Cate Name Martin, T     Cate Name Martin, T     Cate Name Martin, T     Cate Name Martin, T     C                | Cite View Jin,Z. H.                                 | 2004 Crack grov                | Citation 1                       |                                | tional studies                                         |
| Cons was Martin T. E. 2000 Parental or     Cale tax Martin T. E. 2000 Parental or     Cale tax Martin T. E. 2000 Parental or     Cans was Martin T. E. 2000 Parental or     Cans was Martin T. E. 2000 Parental or                                                                                                    | Cite Viev Koopman, C.                               | 2001 Acute stres               | 29 Gan,L. 2004;}}                | 2                              | urvivors with PTSD                                     |
| Cite way Martin,T.E. 2000 Parental ca<br>Cine way Martin,T.E. 2000 Nest preda<br>2000 Nest preda     Copy & paste it into your document.     The second second se                    | Cite view Martin,T. E.                              | 2000 Parental ca               |                                  | -                              |                                                        |
| Cite View Martin, T. E. 2000 Nest preds                                                                                                    | Cite View Martin, T. E.                             | 2000 Parental ca Se            | lect the citation. After you sel | ect the citation you must      |                                                        |
|                                                                                                    | Cite Viev Martin,T. E.                              | 2000 Nest preds                | Jy & paste it into your docume   | nt.                            | ntal activity effects                                  |
| Cite view Martin T E. 2000 Nest preda Select Citation Clear Bibliography Ital activity effects                                                                                                    | Gite View Martin,T.E.                               | 2000 Nest preda                | Select Citation Clea             | r Bibliography                 | utal activity effects                                  |

- 1. Da una qualsiasi visualizzazione dei riferimenti (All References (Tutti i riferimenti), una cartella o i risultati di una ricerca), cliccare sul link *One Line/Cite View*.
- 2. Cliccare sul link *Cite (Cita)* accanto al riferimento appropriato. Appare la finestra Citation Viewer (Visualizzatore di citazioni) contenente la citazione in formato abbreviato.
- 3. Per citare un secondo riferimento nella stessa posizione è sufficiente cliccare sul link Cite (Cita) accanto a qualsiasi altro riferimento desiderato. Se si utilizza un Macintosh, è necessario cliccare due volte il primo clic attiva il programma RefWorks, mentre il secondo esegue la funzione Cite.
- 4. Quando si dispone di tutti i riferimenti necessari per una data citazione interna al testo, cliccare sul pulsante *Select Citation (Seleziona citazione)*.
- 5. Eseguire un comando di copia o trascinare semplicemente la citazione nel documento aperto nel word processor.
- 6. Attivare il word processor, cliccare sul documento in cui si desidera inserire la citazione e incollare la citazione stessa.
- 7. Assicurarsi di avere cancellato il testo dalla finestra Citation Viewer (Visualizzatore di citazioni) prima di creare una nuova citazione.
- 8. Cliccare sul link *View (Visualizza)* per visualizzare l'intero riferimento e per accedere al comando Edit (Modifica) se si desidera apportare eventuali modifiche.

#### **Bibliografia One Line/Cite View**

- 1. Salvare il documento appena creato prima di formattare il documento stesso e la bibliografia.
- 2. Cliccare sul pulsante *Bibliography (Bibliografia)* dalla finestra Citation Viewer (Visualizzatore di citazioni) o dall'interno del programma RefWorks.
- 3. Selezionare l'*Output Style (Stile di output)* desiderato e utilizzare l'opzione *Format Paper and Bibliography (Formatta documento e bibliografia)* per effettuare la ricerca del documento.
- 4. Cliccare su Create Bibliography (Crea bibliografia).

NOTE A PIÈ DI PAGINA: per tutte le opzioni, utilizzare la funzione di formattazione delle note a piè di pagina del word processor, inserendo i riferimenti come descritto nelle sezioni "Documento Write-N-Cite" o "Documento One Line/Cite View" qui sopra.

### Ricerca di riferimenti nel proprio database RefWorks

Sono previste tre modalità di ricerca nel database RefWorks: Quick Search (Ricerca rapida), Advanced Search (Ricerca avanzata) e Look Up Indexes (Ricerca indici).

#### Quick Search (Ricerca rapida)

Utilizzare la funzione Quick Search (Ricerca rapida) per effettuare una ricerca in tutti i campi. Per ottenere i migliori risultati, tutte le parole chiave digitate sono collegate dall'operatore booleano OR. Inoltre, le ricerche permettono di recuperare i termini che contengono le parole chiave digitate — ad esempio cercando "**arte**" si recuperano anche i riferimenti contenenti il termine "m**arte**", "p**arte**" e così via. I risultati di una ricerca rapida sono sempre classificati in base alla rilevanza.

- 1. Digitare le parole chiave della ricerca nella casella *Search RefWorks (Cerca in RefWorks)*.
- 2. Cliccare su GO (VAI).
- 3. I risultati vengono visualizzati con le parole chiave evidenziate.

#### Advanced Search (Ricerca avanzata)

| RefWorks                                  | Welcome, Chris Hern.<br>University of California, Berke |                     |
|-------------------------------------------|---------------------------------------------------------|---------------------|
| Referen s* Search + Vie + Folders+ Biblio | paphy Tools • Help •                                    | Search RefWorks     |
| Advanced Search in Your RefW              | orks Database                                           |                     |
| BUILD YOUR SEARCH STRATEGY                |                                                         | Back to Reference   |
| Fields and Values to Search for:          | Search:                                                 |                     |
| Descriptors 🕑 global                      | O All References                                        |                     |
| and 💌                                     | OR                                                      |                     |
| Authors 💌 Franklin                        | Only References in:                                     |                     |
| and 💌                                     | auto recognitio                                         | Dissyster State     |
| Pub Year 💌 2004                           | anustie :                                               | Biologa             |
| and 🛩                                     | C 86.0                                                  | C shiel development |
| Anywhere v politics                       | Displicates                                             | C environment.      |
|                                           | I the clean                                             | genone etc.         |
|                                           | Ditte                                                   | Last Imported       |
|                                           | Hundi Hansarta)                                         | I NIED              |
|                                           | DidH60                                                  | 2 dringan           |
|                                           | Rationson/s Disease                                     | WURMED              |
|                                           | Exciclopy /                                             | Tast                |
|                                           |                                                         |                     |

La ricerca avanzata facilita l'esecuzione di ricerche su campi specifici (quali autore, titolo, parola chiave), la creazione di query booleane (con gli operatori AND, OR e NOT) e la limitazione della ricerca a una o più cartelle specifiche. I risultati della ricerca avanzata vengono visualizzati in ordine alfabetico per autore, con le parole

chiave evidenziate.

- 1. Cliccare sul menu a tendina *Search (Ricerca)* e selezionare *Advanced (Avanzata)*.
- 2. Immettere le parole chiave per la ricerca e i campi corrispondenti all'interno del menu *Advanced Search (Ricerca avanzata)*.
- 3. Collegare le parole chiave utilizzando gli operatori booleani.
- 4. Selezionare *All References (Tutti i riferimenti)* o delle cartelle specifiche per la ricerca.
- 5. Cliccare su *Search (Cerca)*.

Assistenza tecnica support@

refworks.com

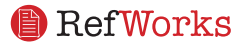